# APPENDIX F: SYSTEM DESCRIPTION DOCUMENT

# MOBILE APPLICATION FOR GEOLOCATION OF IMAGERY AND COLLABORATION

# MAGIC

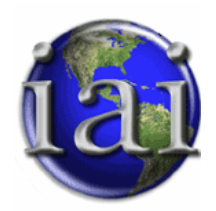

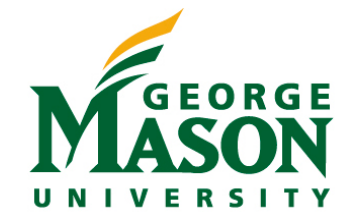

**Prepared for:** OR680/SYST798 Capstone Project course at George Mason University

#### **Prepared By:**

MAGIC Team Jeff Carpenter Thomas Haas Dawin Wright Erika Rojas Mejia

SYST 798 / OR 680 Spring 2010 Course Professor: Dr. Kathryn Laskey Project Sponsor: Kurt Rogers, Integrity Applications Inc.

### **Table of Contents**

| System Component Context Overview    | 1        |
|--------------------------------------|----------|
| System Functions Overview            | . 1<br>4 |
| Part I - Hierarchical Function List  | . 4      |
| Part II - Behavior Model             | . 6      |
| System Components                    | 31       |
| Part I - Hierarchical Component List | 31       |
| Part II - Component Definitions      | 31       |

## **System Component Context Overview**

## **MAGIC System**

This part of the document provides a detailed list of the inputs, triggers and outputs of the main component of the Core file, which is the MAGIC system. This main component is allocated to the main function of the system which is to provide the user with geolocation services.

Allocated Functions: F.0 Provide Geolocation Services Inputs from External Source(s): App Store Image(s) Selected User's Google ID or 3rd Party ID User's Input to Add an Image User's Input to Open App User's Input to Set Up CC User's Input to Share Image/Data User's Inputs for Browsing Files Selection User's Inputs to Perform Maintenance & Servicing User's Personal Information User Selection to Preview Previous Image **User Selections** Triggers from External Source(s): Agency Request to Set Up CC MAGIC Mobile App Source of Trigger(s): F.1.1 Enable Application Download Systems Feedback to Perform Sustainment Capabilities User's Request to Preview Previous Picture User's Request to View Files by Spefic Criteria User's Request within Viewing Selected Image User's Requests User Request to Share Image/Data Outputs To External Destination(s): **Application Closed** Basic Capabilities Enabled CC Established Comment added to Image/POI Downloaded Image &/or POI Saved on Local Memory **Enlarged Selected Picture** Full Capabilities Enabled Home Screen Identified POI with Images and Metadata Image/Data/POI Added to Magic Public Server Link Sent to FB/Twitter Links Shared with FB and/or Twitter

MAGIC's Website Interface MAGIC Homescreen **On/Off Settings** POI & Data Selected to Download Previoius Image Destination of Output(s): F.2.4.3 Select to Add Image for Registration Sharing Notification to User Successful Maintenance & Service View of Google Map Interface View of Image Thumbnails Destination of Output(s): F.2.2.2 Choose to View by Folder Choose to View by Location F.2.2.3 F.2.2.4 Choose to View by File Type F.2.2.5 Choose to View by Shared Files F.2.2.6 Select an Image from Browser to View Image&Data View of Previous/Next Image View of Sharing Interface

The following diagram provides a hierarchy decomposition of MAGIC System Component Context.

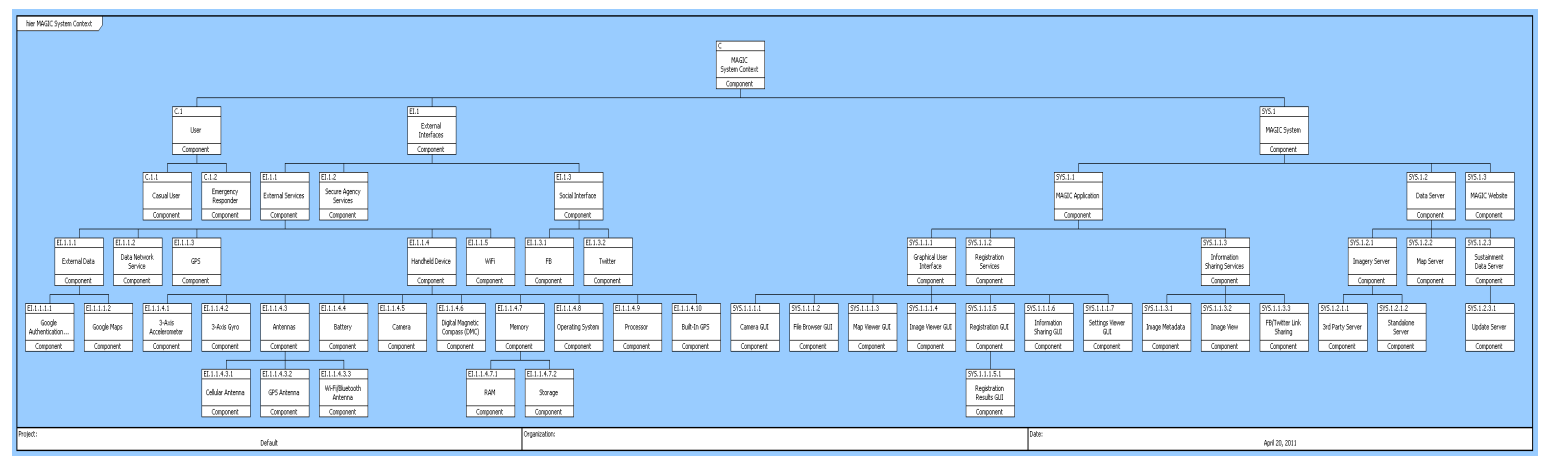

Figure 1 MAGIC System Component Context

MAGIC System Component Context is decomposed in the following 3 subcomponents: User, External Interfaces, and MAGIC System components. This decomposition's broken down is shown in the following three diagrams.

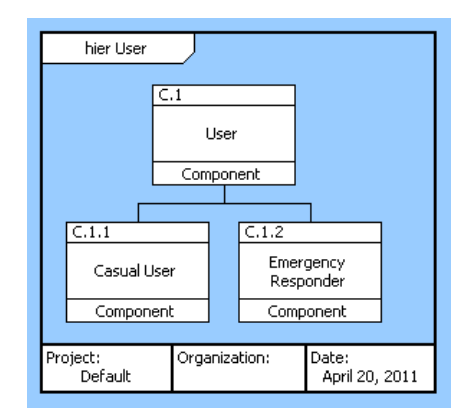

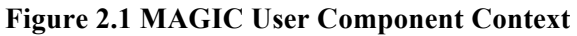

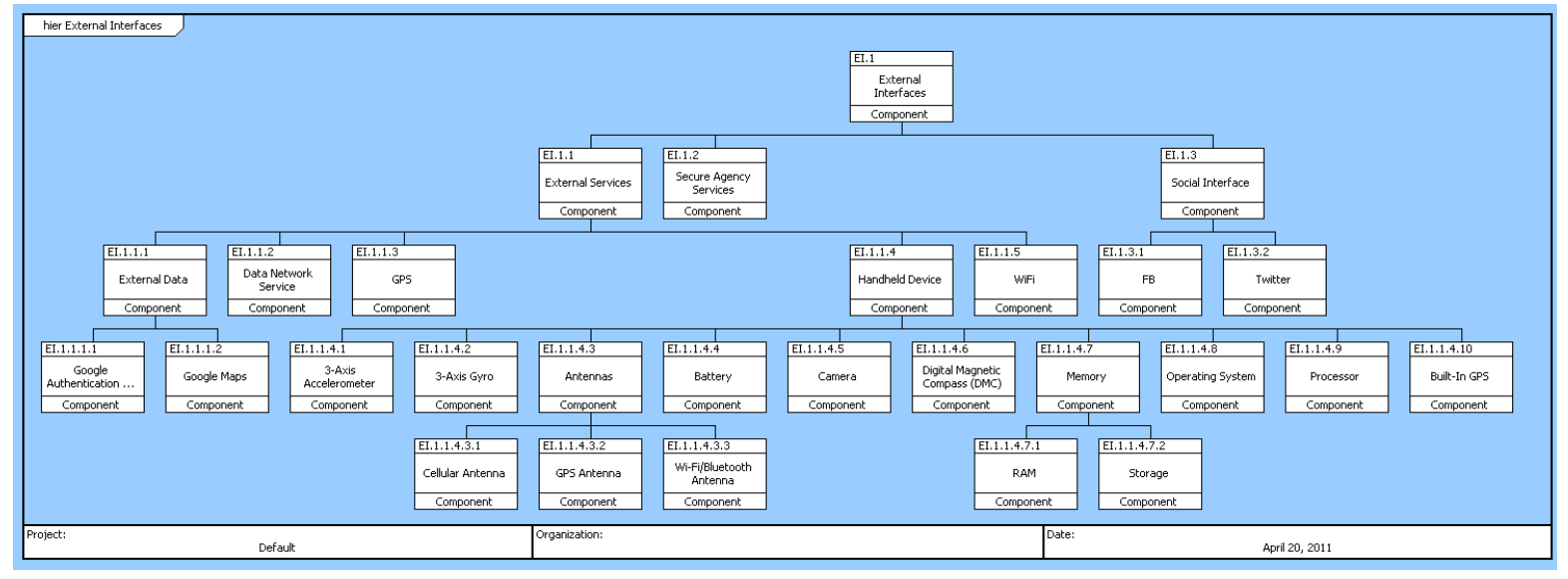

Figure 2.2 MAGIC External Interface Component Context

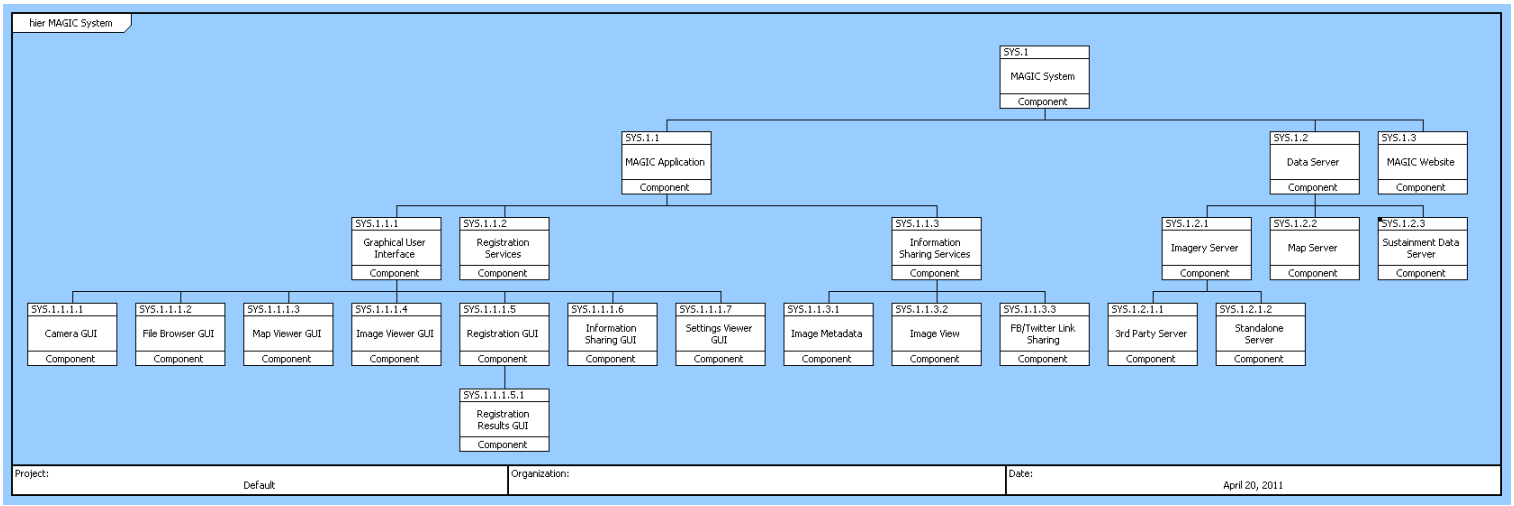

Figure 2.3 MAGIC System Component Context

## **System Functions Overview**

## **Part I - Hierarchical Function List**

Part I of this document provides a list of all the functions of the systems and the sub-functions needed to perform a major function of the MAGIC system.

- F.0 Provide Geolocation Services
  - F.1 Provide Access to MAGIC Services
    - F.1.1 Enable Application Download
    - F.1.2 Enable Access to Basic MAGIC Capabilities
    - F.1.3 Enable User to Set Up Account
    - F.1.4 Authenticate User
    - F.1.5 Enable Access to All MAGIC Capabilities
    - F.1.6 Deny Access to User
    - F.1.7 Notify Magic System of any Log-In Issues
  - F.2 Process Geolocation Services
    - F.2.1 Perform a Registration
      - F.2.1.1 Select Image from File Browser
      - F.2.1.2 Label Pixel on Image
      - F.2.1.3 Add Additional Image to Registration
      - F.2.1.4 Calculate Image Geolocation
      - F.2.1.5 Name & Save POI & Images
      - F.2.1.6 Cancel Registration
    - F.2.2 Select to Browse Files
      - F.2.2.1 Browse Image Thumbnails
      - F.2.2.2 Choose to View by Folder
      - F.2.2.3 Choose to View by Location
      - F.2.2.4 Choose to View by File Type
      - F.2.2.5 Choose to View by Shared Files
      - F.2.2.6 Select an Image from Browser to View Image&Data
      - F.2.2.7 Choose to go Back to File Browser
      - F.2.2.8 Choose to View Previous Image
      - F.2.2.9 Choose to View Next Image
      - F.2.2.10 Choose to Share Image
      - F.2.2.11 Choose to Perform a Registration
      - F.2.2.12 Click Thumbnail to Enlarge Picture
    - F.2.3 Select to Browse Map
      - F.2.3.1 Browse Map
      - F.2.3.2 Select to View POIs on Map

F.2.3.3 Select to View Images on Map

F.2.3.4 Select to Choose Map Layers

F.2.3.5 Perform Search for Specific Place

F.2.3.6 Select to "Center my Location"

F.2.3.7 Select a POI to View Associated Images

F.2.3.8 Select an Image On Map to View Associated Data

F.2.3.9 View Map with Selected Option

F.2.3.10 Comment on POI and/or Image

- F.2.3.11 Download Image and/or POI to Local Memory
- F.2.4 Select to Take a Picture

F.2.4.1 Take Picture

F.2.4.2 Choose to Preview Previous Saved Picture

F.2.4.3 Select to Add Image for Registration

F.2.5 Select to Share Image/Data

F.2.5.1 Public Share Image, Data and/or POI

F.2.5.2 Private Share Image, Data and/or POI

F.2.5.3 Push Sharing Notification to Specified User

F.2.5.4 Sharing Link With FB/Twitter

- F.2.6 Access & Edit Account Settings
  - F.2.6.1 Turn On/Off Public Sharing
  - F.2.6.2 Turn On/Off Proximity Alerts
  - F.2.6.3 Turn On/Off Helpful Hints
  - F.2.6.4 Activate/Deactivate Link Sharing with FB and/or Twitter

F.2.6.5 Provide/Clear Google ID

- F.2.7 Access Web Interface
- F.2.8 Close Application
- F.2.9 Go Back to Home Screen
- F.3 Enable Set Up of a Command Center
- F.4 Enable Effective Maintenance and Servicing
  - F.4.1 Enable Instrument Calibration
  - F.4.2 Allow Application Updates
  - F.4.3 Back Up User's Data
  - F.4.4 Enable Problem Reporting and Troubleshooting

## **Part II - Behavior Model**

Part II of this document provides a detailed description for the list of all the functions in Part I. For each function, the following information is provided:

- **Description**: a short description of what the function is supposed to do.
- Allocated to: a list of the components that are to perform the function
- Source Document: Document of where the function was derived from
- **Based on**: lists the system requirement from where the function was based from
- **Interfacing Items**: table with a detailed list of all the items (inputs, outputs, triggers) that interface with the function and its sub-functions

The following diagrams are also provided for major functions which are decomposed into sub-functions:

- **FFBD** The Function Flow Block Diagram (FFBD) An FFBD shows the functions that a system is to perform and the order in which they are to be enabled (and performed). The order of performance is specified from the set of available control constructs. The control enablement of the first function is shown by the reference node(s) which precede it, and the reference node(s) at the end of the function logic indicate what functions are enabled next. The FFBD also shows completion criterion for functions as needed for specification. The FFBD does not contain any information relating to the flow of data between functions, and therefore does not represent any data triggering of functions. The FFBD only presents the control sequencing for the functions. (Long, March)
- **IDEF0** The primary content of the IDEF0 Diagram is the specification of data flow between system functions. The IDEF0 diagram does allow the specification of control as an input to a function. The IDEF0 Diagram also represents the mechanism (usually the component to which the function is allocated) which performs the function. (Long, March)

#### **F.0** Provide Geolocation Services

Description:

This is the main function of the system which is to provide a user MAGIC geolocation services.

Allocated To:

EI.1.1.4 Handheld Device SYS.1 MAGIC System

Source Document(s): MAGIC ConOps

Based On:

SR.1.0 Provide Geolocation Services

Interfacing Items: Table located on the Appendix – MAGIC System Functions Interfacing Items Tables

Provide Geolocation Services (FFBD) – Diagram located on the Appendix - MAGIC System Functions FFBD's

Provide Geolocation Services (IDEF0 A-0 Context Diagram) - Diagram located on the Appendix - MAGIC System Functions IDEF0's

Provide Geolocation Services (IDEF0) - Diagram located on the Appendix - MAGIC System Functions IDEF0's

#### F.1 Provide Access to MAGIC Services

#### Description:

Systems provides user access to Magic

Allocated To: EI.1.1.4 Handheld Device SYS.1.1 MAGIC Application

Source Document(s): MAGIC ConOps

#### Based On:

SR.1.1 Provide Access to Magic Services

SR.2 Non-Functional Requirements

| Interfacing Items                | Source / Destination                            |
|----------------------------------|-------------------------------------------------|
| App Store                        | Input To:                                       |
|                                  | F.0 Provide Geolocation Services                |
|                                  | F.1 Provide Access to MAGIC Services            |
|                                  | F.1.1 Enable Application Download               |
| Home Screen                      | Output From:                                    |
|                                  | F.0 Provide Geolocation Services                |
|                                  | F.1 Provide Access to MAGIC Services            |
|                                  | F.1.2 Enable Access to Basic MAGIC Capabilities |
|                                  | F.1.5 Enable Access to All MAGIC Capabilities   |
|                                  | F.2 Process Geolocation Services                |
|                                  | F.2.1 Perform a Registration                    |
|                                  | F.2.1.6 Cancel Registration                     |
| MAGIC Mobile App                 | Triggers Function(s):                           |
|                                  | F.0 Provide Geolocation Services                |
|                                  | F.1 Provide Access to MAGIC Services            |
|                                  | F.1.2 Enable Access to Basic MAGIC Capabilities |
|                                  | F.1.3 Enable User to Set Up Account             |
|                                  | F.1.4 Authenticate User                         |
|                                  | F.1.5 Enable Access to All MAGIC Capabilities   |
|                                  | F.1.6 Deny Access to User                       |
|                                  | F.1.7 Notify Magic System of any Log-In Issues  |
|                                  | Output From:                                    |
|                                  | F.1.1 Enable Application Download               |
| Report Log-In Issue              | Input To:                                       |
|                                  | F.4 Enable Effective Maintenance and Servicing  |
|                                  | F.4.4 Enable Problem Reporting and              |
|                                  | Troubleshooting                                 |
|                                  | Output From:                                    |
|                                  | F.1 Provide Access to MAGIC Services            |
|                                  | F.1.7 Notify Magic System of any Log-In Issues  |
| User's Google ID or 3rd Party ID | Input To:                                       |

#### Table 2 F.1 Provide Access to MAGIC Services Interfacing Items

| Interfacing Items            | Source / Destination                                            |
|------------------------------|-----------------------------------------------------------------|
|                              | F.0 Provide Geolocation Services                                |
|                              | F.1 Provide Access to MAGIC Services                            |
|                              | F.1.4 Authenticate User                                         |
|                              | F.2 Process Geolocation Services                                |
|                              | F.2.6 Access & Edit Account Settings                            |
|                              | F.2.6.4 Activate/Deactivate Link Sharing with FB and/or Twitter |
|                              | F.2.6.5 Provide/Clear Google ID                                 |
| User's Input to Open App     | Input To:                                                       |
|                              | F.0 Provide Geolocation Services                                |
|                              | F.1 Provide Access to MAGIC Services                            |
|                              | F.1.2 Enable Access to Basic MAGIC Capabilities                 |
| User's Personal Information  | Input To:                                                       |
|                              | F.0 Provide Geolocation Services                                |
|                              | F.1 Provide Access to MAGIC Services                            |
|                              | F.1.3 Enable User to Set Up Account                             |
| User Request to Download App | Triggers Function(s):                                           |
|                              | F.1 Provide Access to MAGIC Services                            |
|                              | F.1.1 Enable Application Download                               |

 Table 2
 F.1 Provide Access to MAGIC Services Interfacing Items

#### Provide Access to MAGIC Services (FFBD)

The logic behind the FFBD below is:

There are two types of users who can request access to MAGIC:

- User with MAGIC App already installed on their device Once they open MAGIC the user has access to Basic MAGIC capabilities (such capabilities are to be specified later in design phase). Then the user has the option to authenticate himself/herself by providing their Gmail user ID or they have the option to set up a MAGIC user ID (such capability is to be implanted on next upgrade of the App). Once user has been authenticated, the user has now access to All capabilities of MAGIC. If the authentication fails, the user is asked 3 times to input user ID into system and if it fails the third time, user is sent back and is given access only to basic capabilities.
- 2. User with No MAGIC App installed on their device- User has access to MAGIC's application download from their iPhone's App Store or Droid's Market Place. Once MAGIC is downloaded on their device, they have the same options as type 1 above.

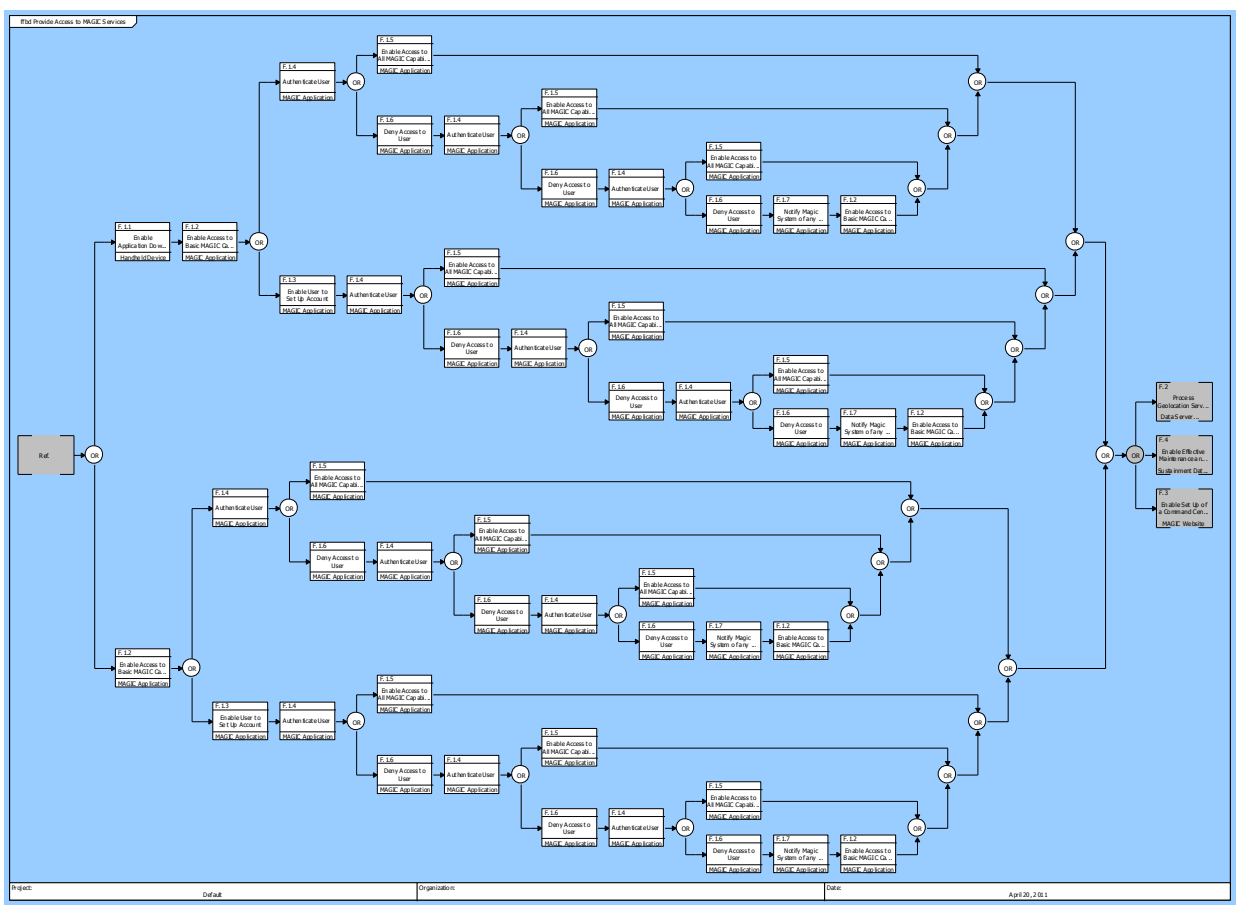

Figure 6 Provide Access to MAGIC Services (FFBD)

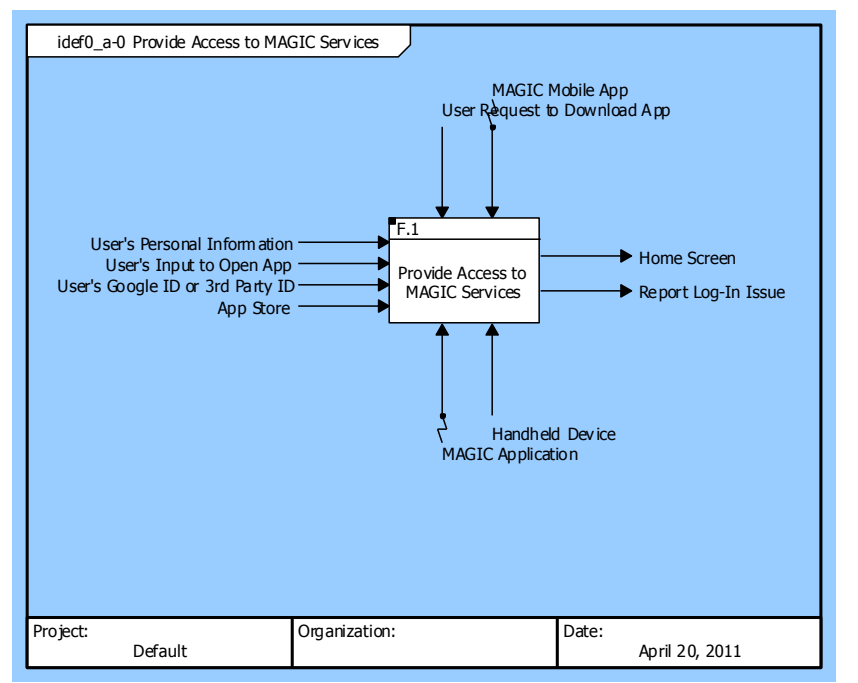

Figure 7 Provide Access to MAGIC Services (IDEF0 A-0 Context Diagram)

#### **Provide Access to MAGIC Services (IDEF0 Diagram)** For the IDEFO below, the sequence of all

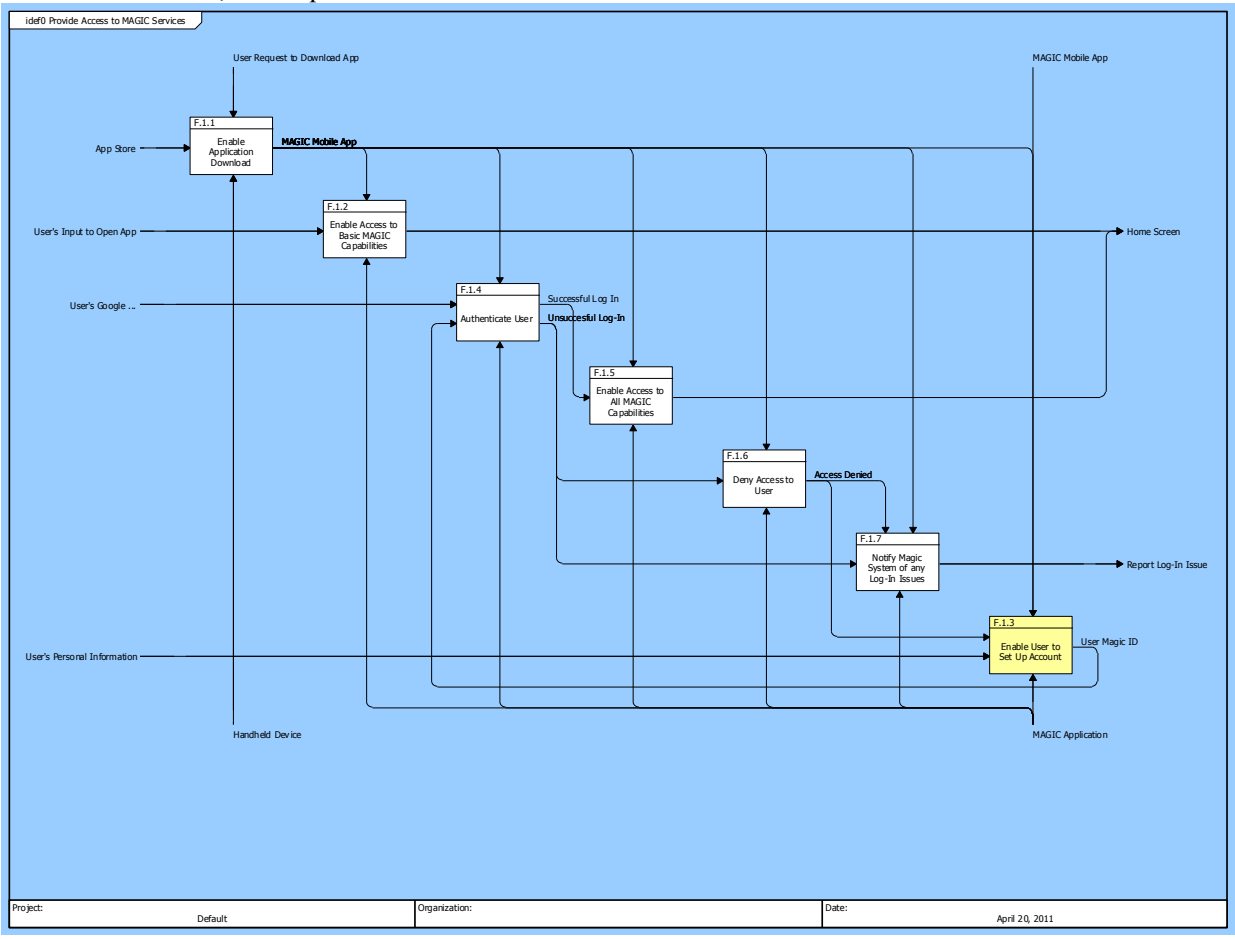

Figure 8 Provide Access to MAGIC Services (IDEF0 Diagram)

#### **F.2 Process Geolocation Services**

Description:

This function is supposed to perform all functions needed to perform the actual geolocation service provided to the user. Therefore this is the most critical function to the MAGIC system.

Allocated To:

SYS.1.1MAGIC ApplicationSYS.1.1.1Graphical User InterfaceSYS.1.2Data ServerSYS.1.3MAGIC Website

Source Document(s): MAGIC ConOps

Based On:

SR.1 Functional Requirements

SR.1.2 Process Geolocation Services

The table below provides a detailed list of the mapping of all the items to the sub-functions that composed the processing of geolocation services function.

| Interfacing Items                               | Source / Destination                                                                                                    |
|-------------------------------------------------|----------------------------------------------------------------------------------------------------|
| Application Closed                              | Output From:<br>F.0 Provide Geolocation Services                                                                                                    |
|                                                 | <ul><li>F.2 Process Geolocation Services</li><li>F.2.8 Close Application</li></ul>                                                                                                    |
| Basic Capabilities Enabled                      | Output From:<br>F.0 Provide Geolocation Services<br>F.2 Process Geolocation Services<br>F.2.6 Access & Edit Account Settings<br>F.2.6.5 Provide/Clear Google ID                                                                                                    |
| Comment added to Image/POI                      | Output From:<br>F.0 Provide Geolocation Services<br>F.2 Process Geolocation Services<br>F.2.3 Select to Browse Map<br>F.2.3.10 Comment on POI and/or Image                                                                                                    |
| Downloaded Image &/or POI Saved on Local Memory | Output From:<br>F.0 Provide Geolocation Services<br>F.2 Process Geolocation Services<br>F.2.3 Select to Browse Map<br>F.2.3.11 Download Image and/or POI to Local<br>Memory                                                                                                    |
| Enlarged Selected Picture                       | Output From:<br>F.0 Provide Geolocation Services<br>F.2 Process Geolocation Services<br>F.2.2 Select to Browse Files<br>F.2.2.12 Click Thumbnail to Enlarge Picture                                                                                                    |
| Full Capabilities Enabled                       | Output From:<br>F.0 Provide Geolocation Services<br>F.2 Process Geolocation Services<br>F.2.6 Access & Edit Account Settings<br>F.2.6.5 Provide/Clear Google ID                                                                                                    |
| Home Screen                                     | Output From:<br>F.0 Provide Geolocation Services<br>F.1 Provide Access to MAGIC Services<br>F.1.2 Enable Access to Basic MAGIC Capabilities<br>F.1.5 Enable Access to All MAGIC Capabilities<br>F.2 Process Geolocation Services<br>F.2.1 Perform a Registration<br>F.2.1.6 Cancel Registration |
| Identified POI with Images and Metadata         | Output From:<br>F.0 Provide Geolocation Services<br>F.2 Process Geolocation Services                                                                                                    |

 Table 10
 F.2 Process Geolocation Services Interfacing Items

| Interfacing Items                           | Source / Destination                             |
|---------------------------------------------|--------------------------------------------------|
|                                             | F.2.1 Perform a Registration                     |
|                                             | F.2.1.5 Name & Save POI & Images                 |
| Image(s) Selected                           | Input To:                                        |
|                                             | F.0 Provide Geolocation Services                 |
|                                             | F.2 Process Geolocation Services                 |
|                                             | F.2.1 Perform a Registration                     |
|                                             | F.2.1.2 Label Pixel on Image                     |
| Image/Data/POI Added to Magic Public Server | Output From:                                     |
|                                             | F.0 Provide Geolocation Services                 |
|                                             | F.2 Process Geolocation Services                 |
|                                             | F.2.5 Select to Share Image/Data                 |
|                                             | F.2.5.1 Public Share Image, Data and/or POI      |
| Link Sent to FB/Twitter                     | Output From:                                     |
|                                             | F.0 Provide Geolocation Services                 |
|                                             | F.2 Process Geolocation Services                 |
|                                             | F.2.5 Select to Share Image/Data                 |
|                                             | F.2.5.4 Sharing Link With FB/Twitter             |
| Links Shared with FB and/or Twitter         | Output From:                                     |
|                                             | F.0 Provide Geolocation Services                 |
|                                             | F.2 Process Geolocation Services                 |
|                                             | F.2.6 Access & Edit Account Settings             |
|                                             | F.2.6.4 Activate/Deactivate Link Sharing with FB |
|                                             | and/or Twitter                                   |
| MAGIC's Website Interface                   | Output From:                                     |
|                                             | F.0 Provide Geolocation Services                 |
|                                             | F.2 Process Geolocation Services                 |
|                                             | F.2.7 Access Web Interface                       |
| MAGIC Homescreen                            | Output From:                                     |
|                                             | F.0 Provide Geolocation Services                 |
|                                             | F.2 Process Geolocation Services                 |
|                                             | F.2.9 Go Back to Home Screen                     |
| On/Off Settings                             | Output From:                                     |
|                                             | F.0 Provide Geolocation Services                 |
|                                             | F.2 Process Geolocation Services                 |
| POI & Data Selected to Download             | Output From:                                     |
|                                             | F.0 Provide Geolocation Services                 |
|                                             | F.2 Process Geolocation Services                 |
|                                             | F.2.3 Select to Browse Map                       |
|                                             | F.2.3.7 Select a POI to View Associated Images   |
| Previoius Image                             | Input To:                                        |
|                                             | F.2.4.3 Select to Add Image for Registration     |
|                                             | Output From:                                     |
|                                             | F.0 Provide Geolocation Services                 |
|                                             | F.2 Process Geolocation Services                 |

| Interfacing Items                               | Source / Destination                                |
|-------------------------------------------------|-----------------------------------------------------|
|                                                 | F.2.4 Select to Take a Picture                      |
|                                                 | F.2.4.2 Choose to Preview Previous Saved Picture    |
| Sharing Notification to User                    | Output From:                                        |
|                                                 | F.0 Provide Geolocation Services                    |
|                                                 | F.2 Process Geolocation Services                    |
|                                                 | F.2.5 Select to Share Image/Data                    |
|                                                 | F.2.5.3 Push Sharing Notification to Specified User |
| User's Google ID or 3rd Party ID                | Input To:                                           |
|                                                 | F.0 Provide Geolocation Services                    |
|                                                 | F.1 Provide Access to MAGIC Services                |
|                                                 | F.1.4 Authenticate User                             |
|                                                 | F.2 Process Geolocation Services                    |
|                                                 | F.2.6 Access & Edit Account Settings                |
|                                                 | F.2.6.4 Activate/Deactivate Link Sharing with FB    |
|                                                 | and/or Twitter                                      |
|                                                 | F.2.6.5 Provide/Clear Google ID                     |
| User's Input to Add an Image                    | Input To:                                           |
|                                                 | F.0 Provide Geolocation Services                    |
|                                                 | F.2 Process Geolocation Services                    |
|                                                 | F.2.1 Perform a Registration                        |
|                                                 | F.2.1.1 Select Image from File Browser              |
|                                                 | F.2.1.3 Add Additional Image to Registration        |
| User's Input to Share Image/Data                | Input To:                                           |
|                                                 | F.0 Provide Geolocation Services                    |
|                                                 | F.2 Process Geolocation Services                    |
|                                                 | F.2.5 Select to Share Image/Data                    |
|                                                 | F.2.5.1 Public Share Image, Data and/or POI         |
|                                                 | F.2.5.2 Private Share Image, Data and/or POI        |
|                                                 | F.2.5.3 Push Sharing Notification to Specified User |
|                                                 | F.2.5.4 Sharing Link With FB/Twitter                |
| User's Inputs for Browsing Files Selection      | Input To:                                           |
|                                                 | F.0 Provide Geolocation Services                    |
|                                                 | F.2 Process Geolocation Services                    |
|                                                 | F.2.2 Select to Browse Files                        |
| User's Request to Preview Previous Picture      | Triggers Function(s):                               |
|                                                 | F.0 Provide Geolocation Services                    |
|                                                 | F.2 Process Geolocation Services                    |
|                                                 | F.2.4 Select to Take a Picture                      |
|                                                 | F.2.4.2 Choose to Preview Previous Saved Picture    |
| User's Request to View Files by Spefic Criteria | Triggers Function(s):                               |
|                                                 | F.0 Provide Geolocation Services                    |
|                                                 | F.2 Process Geolocation Services                    |
|                                                 | F.2.2 Select to Browse Files                        |
|                                                 | F.2.2.2 Choose to View by Folder                    |
|                                                 | F.2.2.3 Choose to View by Location                  |

| Interfacing Items                            | Source / Destination                                                                                                    |
|----------------------------------------------|----------------------------------------------------------------------------------------------------|
|                                              | F.2.2.4 Choose to View by File Type                                                                                                    |
|                                              | F.2.2.5 Choose to View by Shared Files                                                                                                    |
| User's Request within Viewing Selected Image | <ul> <li>Triggers Function(s):</li> <li>F.0 Provide Geolocation Services</li> <li>F.2 Process Geolocation Services</li> <li>F.2.2 Select to Browse Files</li> <li>F.2.2.7 Choose to go Back to File Browser</li> </ul>                                                                                                    |
|                                              | <ul> <li>F.2.2.8 Choose to View Previous Image</li> <li>F.2.2.9 Choose to View Next Image</li> <li>F.2.2.10 Choose to Share Image</li> <li>F.2.2.11 Choose to Perform a Registration</li> <li>F.2.2.12 Click Thumbnail to Enlarge Picture</li> </ul>                                                                                                    |
| User's Requests                              | Triggers Function(s):F.0Provide Geolocation ServicesF.2Process Geolocation Services                                                                                                    |
| User Request to Perform a Registration       | <ul> <li>Triggers Function(s):</li> <li>F.2 Process Geolocation Services</li> <li>F.2.1 Perform a Registration</li> <li>F.2.1.1 Select Image from File Browser</li> <li>F.2.1.2 Label Pixel on Image</li> <li>F.2.1.3 Add Additional Image to Registration</li> <li>F.2.1.4 Calculate Image Geolocation</li> <li>F.2.1.5 Name &amp; Save POI &amp; Images</li> <li>F.2.1.6 Cancel Registration</li> <li>F.2.2 Select to Browse Files</li> <li>F.2.2.6 Select an Image from Browser to View Image&amp;Data</li> <li>F.2.4 Select to Take a Picture</li> <li>F.2.4.3 Select to Add Image for Registration</li> </ul> |
| User Request to Share Image/Data             | <ul> <li>Triggers Function(s):</li> <li>F.0 Provide Geolocation Services</li> <li>F.2 Process Geolocation Services</li> <li>F.2.5 Select to Share Image/Data</li> <li>F.2.5.1 Public Share Image, Data and/or POI</li> <li>F.2.5.2 Private Share Image, Data and/or POI</li> <li>F.2.5.3 Push Sharing Notification to Specified User</li> <li>F.2.5.4 Sharing Link With FB/Twitter</li> </ul>                                                                                                    |
| User Selection to Preview Previous Image     | Input To:<br>F.0 Provide Geolocation Services<br>F.2 Process Geolocation Services<br>F.2.4 Select to Take a Picture<br>F.2.4.2 Choose to Preview Previous Saved Picture                                                                                                    |
| User Selections                              | Input To:F.0Provide Geolocation ServicesF.2Process Geolocation Services                                                                                                    |

| Interfacing Items            | Source / Destination                         |
|------------------------------|----------------------------------------------|
| View of Google Map Interface | Output From:                                 |
|                              | F.0 Provide Geolocation Services             |
|                              | F.2 Process Geolocation Services             |
|                              | F.2.3 Select to Browse Map                   |
|                              | F.2.3.1 Browse Map                           |
| View of Image Thumbnails     | Input To:                                    |
|                              | F.2.2.2 Choose to View by Folder             |
|                              | F.2.2.3 Choose to View by Location           |
|                              | F.2.2.4 Choose to View by File Type          |
|                              | F.2.2.5 Choose to View by Shared Files       |
|                              | F.2.2.6 Select an Image from Browser to View |
|                              | Image&Data                                   |
|                              | Output From:                                 |
|                              | F.0 Provide Geolocation Services             |
|                              | F.2 Process Geolocation Services             |
|                              | F.2.2 Select to Browse Files                 |
|                              | F.2.2.1 Browse Image Thumbnails              |
| View of Previous/Next Image  | Output From:                                 |
|                              | F.0 Provide Geolocation Services             |
|                              | F.2 Process Geolocation Services             |
|                              | F.2.2 Select to Browse Files                 |
|                              | F.2.2.8 Choose to View Previous Image        |
|                              | F.2.2.9 Choose to View Next Image            |
| View of Sharing Interface    | Output From:                                 |
|                              | F.0 Provide Geolocation Services             |
|                              | F.2 Process Geolocation Services             |
|                              | F.2.2 Select to Browse Files                 |
|                              | F.2.2.10 Choose to Share Image               |

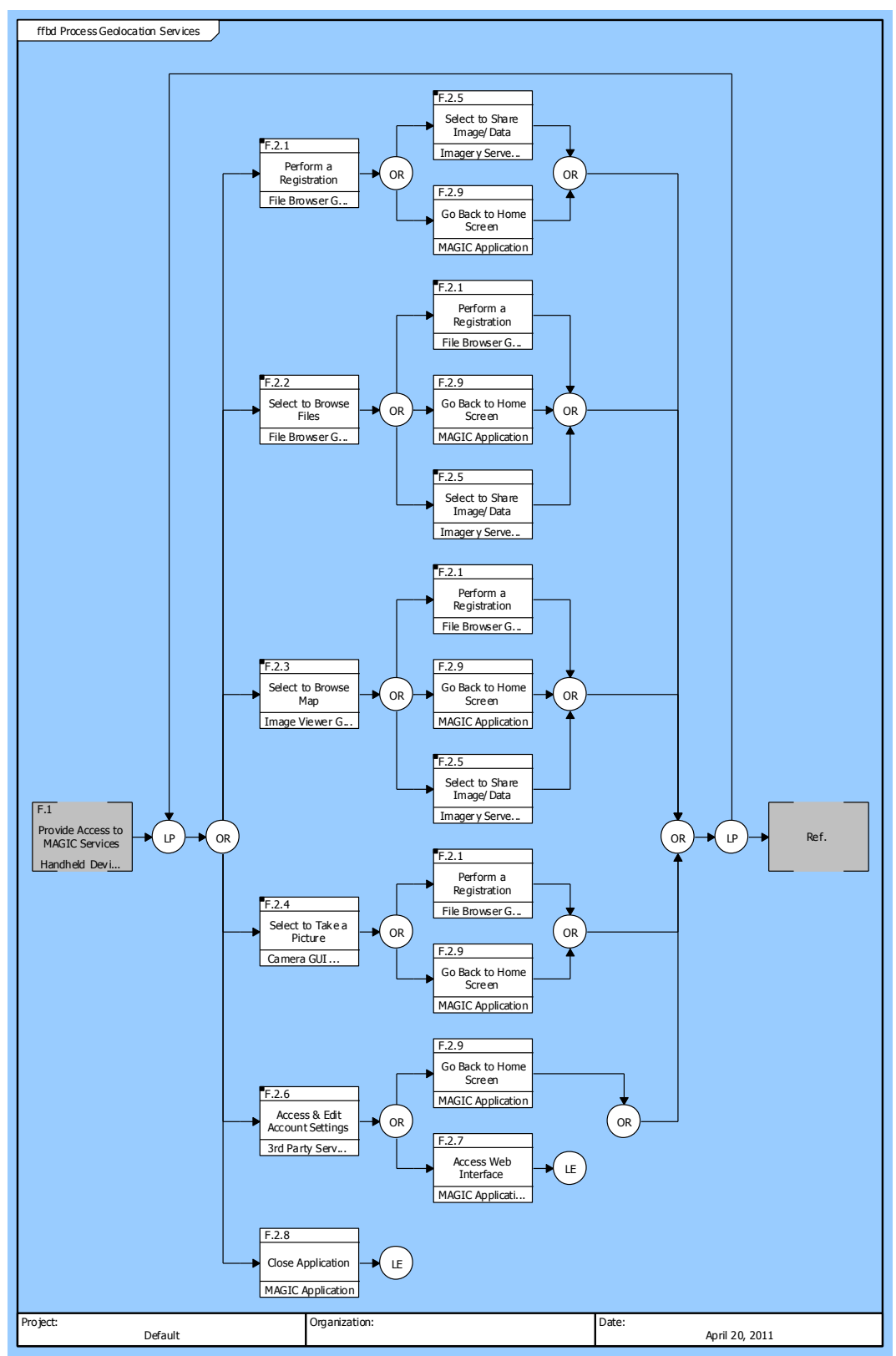

Figure 9 Process Geolocation Services (FFBD)

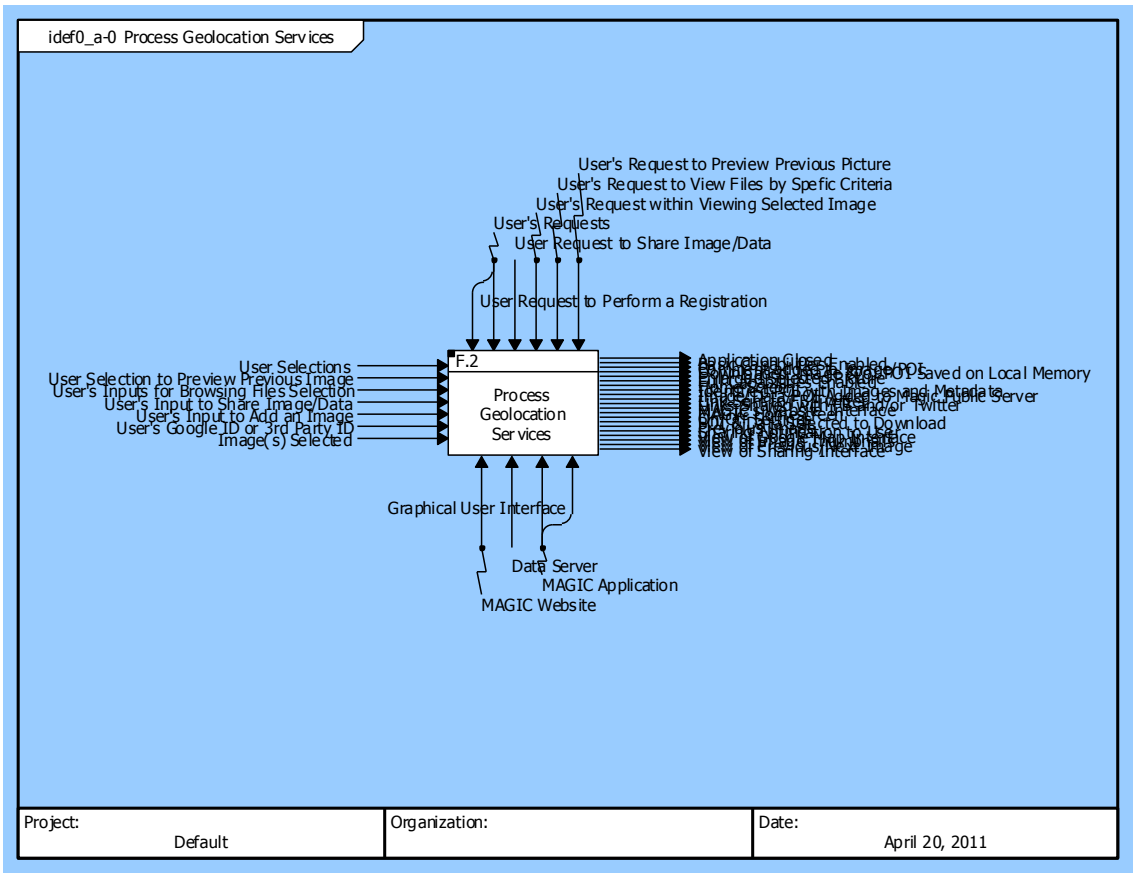

Figure 10 Process Geolocation Services (IDEF0 A-0 Context Diagram)

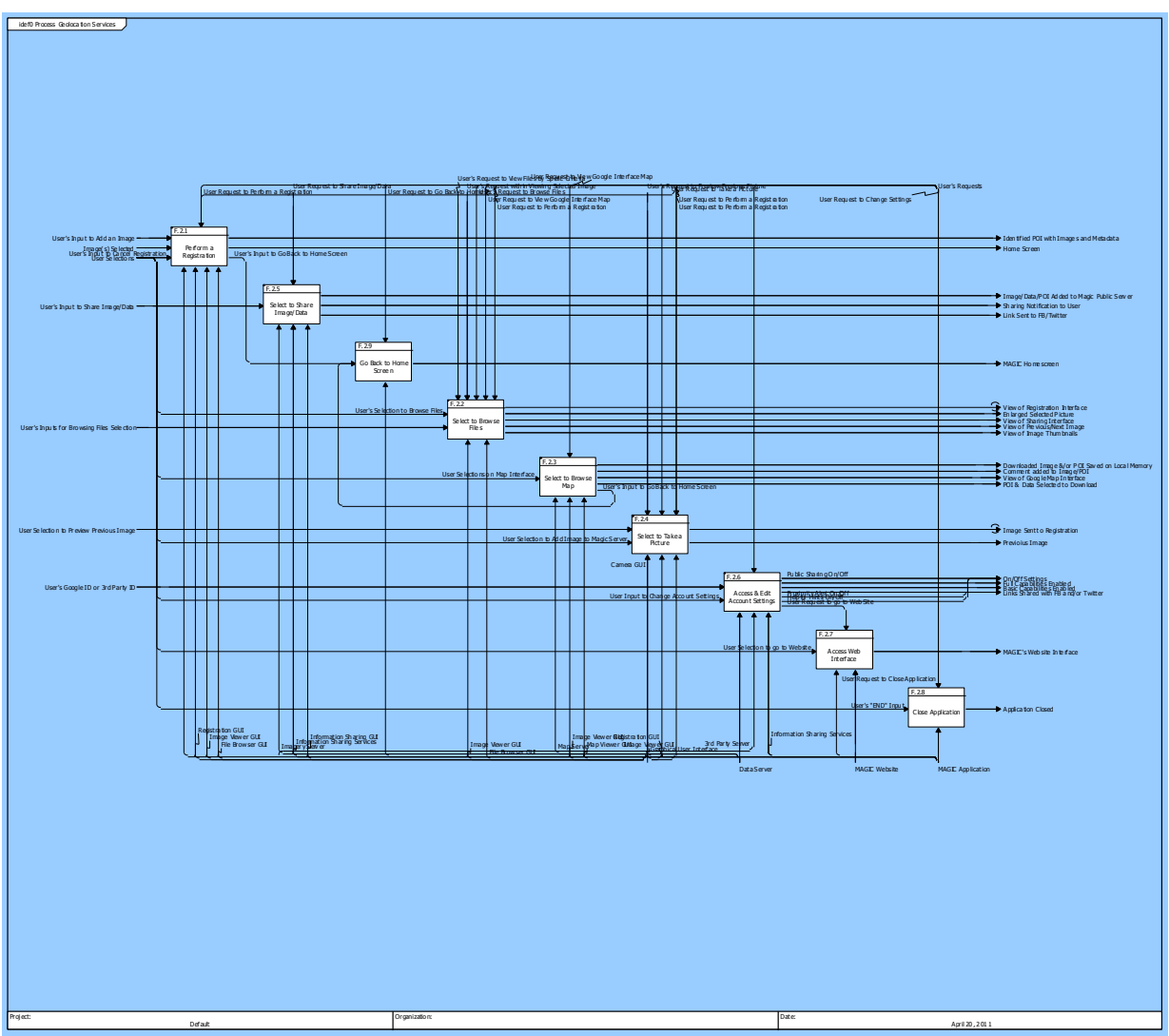

Figure 11 Process Geolocation Services (IDEF0 Diagram)

For the scope of the project, the two main functions for MAGIC are F.2.1 Perform Registration and F.2.5 Select to Share Image/Data. These two functions illustrate the key capabilities of MAGIC. For this reason, the information for these two functions is provided in this document. For a detailed description of the rest of the other functions, visit the Appendix of this document.

#### F.2.1 Perform a Registration

- F.2.1.1 Select Image from File Browser
- F.2.1.2 Label Pixel on Image
- F.2.1.3 Add Additional Image to Registration
- F.2.1.4 Calculate Image Geolocation
- F.2.1.5 Name & Save POI & Images
- F.2.1.6 Cancel Registration
- F.2.2 Select to Browse Files
- F.2.3 Select to Browse Map

#### F.2.4 Select to Take a Picture

- F.2.5 Select to Share Image/Data
  - F.2.5.1 Public Share Image, Data and/or POI
  - F.2.5.2 Private Share Image, Data and/or POI
  - F.2.5.3 Push Sharing Notification to Specified User
  - F.2.5.4 Sharing Link With FB/Twitter
- F.2.6 Access & Edit Account Settings
- F.2.7 Access Web Interface
- F.2.8 Close Application
- F.2.9 Go Back to Home Screen

#### F.2.1 Perform a Registration

Description:

Estimates the object's geographic location, and stores it as a point-of-interest.

Exits:

Home Screen

Allocated To:

SYS.1.1MAGIC ApplicationSYS.1.1.1.2File Browser GUISYS.1.1.1.4Image Viewer GUISYS.1.1.1.5Registration GUI

Based On:

SR.1.2.1 Perform Registration

#### Table 11 F.2.1 Perform a Registration Interfacing Items

| Interfacing Items                       | Source / Destination                            |
|-----------------------------------------|-------------------------------------------------|
| Home Screen                             | Output From:                                    |
|                                         | F.0 Provide Geolocation Services                |
|                                         | F.1 Provide Access to MAGIC Services            |
|                                         | F.1.2 Enable Access to Basic MAGIC Capabilities |
|                                         | F.1.5 Enable Access to All MAGIC Capabilities   |
|                                         | F.2 Process Geolocation Services                |
|                                         | F.2.1 Perform a Registration                    |
|                                         | F.2.1.6 Cancel Registration                     |
| Identified POI with Images and Metadata | Output From:                                    |
|                                         | F.0 Provide Geolocation Services                |
|                                         | F.2 Process Geolocation Services                |
|                                         | F.2.1 Perform a Registration                    |
|                                         | F.2.1.5 Name & Save POI & Images                |
| Image(s) Selected                       | Input To:                                       |
|                                         | F.0 Provide Geolocation Services                |
|                                         | F.2 Process Geolocation Services                |
|                                         | F.2.1 Perform a Registration                    |
|                                         | F.2.1.2 Label Pixel on Image                    |

| Interfacing Items                      | Source / Destination                                                                                                    |
|----------------------------------------|----------------------------------------------------------------------------------------------------|
| User's Input to Add an Image           | Input To:<br>F.0 Provide Geolocation Services<br>F.2 Process Geolocation Services<br>F.2.1 Perform a Registration<br>F.2.1.1 Select Image from File Browser                                                                                                    |
| User's Input to Cancel Registration    | F.2.1.3 Add Additional Image to Registration<br>Input To:<br>F.2.1 Perform a Registration<br>F.2.1 6 Cancel Registration                                                                                                    |
| User's Input to Go Back to Home Screen | Input To:<br>F.2.9 Go Back to Home Screen<br>Output From:<br>F.2.1 Perform a Registration<br>F.2.1.6 Cancel Registration<br>F.2.3 Select to Browse Map<br>F.2.3.10 Comment on POI and/or Image                                                                                                    |
| User Request to Perform a Registration | <ul> <li>Triggers Function(s):</li> <li>F.2 Process Geolocation Services</li> <li>F.2.1 Perform a Registration</li> <li>F.2.1.1 Select Image from File Browser</li> <li>F.2.1.2 Label Pixel on Image</li> <li>F.2.1.3 Add Additional Image to Registration</li> <li>F.2.1.4 Calculate Image Geolocation</li> <li>F.2.1.5 Name &amp; Save POI &amp; Images</li> <li>F.2.1.6 Cancel Registration</li> <li>F.2.2 Select to Browse Files</li> <li>F.2.2.6 Select an Image from Browser to View</li> <li>Image&amp;Data</li> <li>F.2.4 Select to Take a Picture</li> <li>F.2.4.3 Select to Add Image for Registration</li> </ul> |

# Perform a Registration (FFBD)

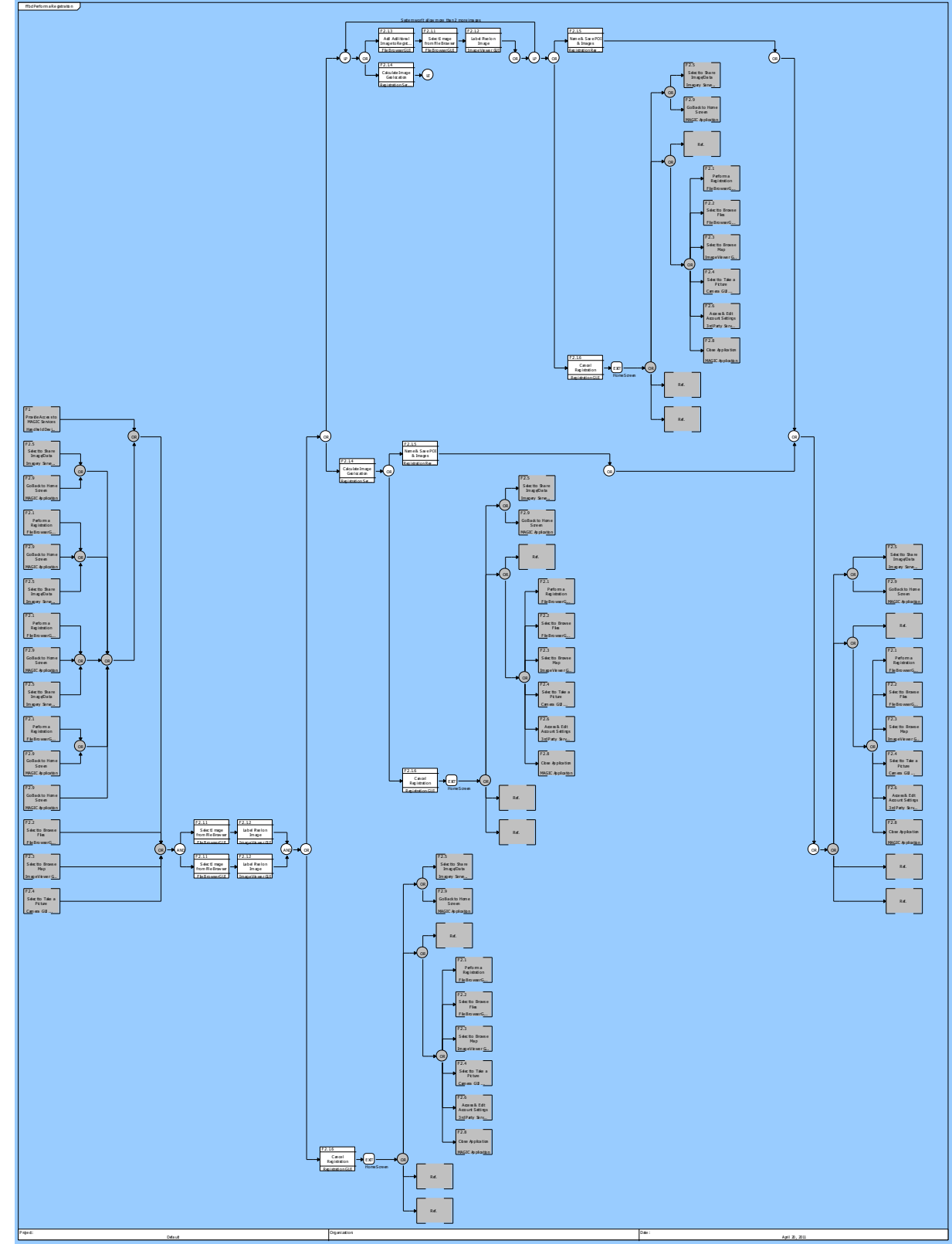

Figure 12 Perform a Registration (FFBD)

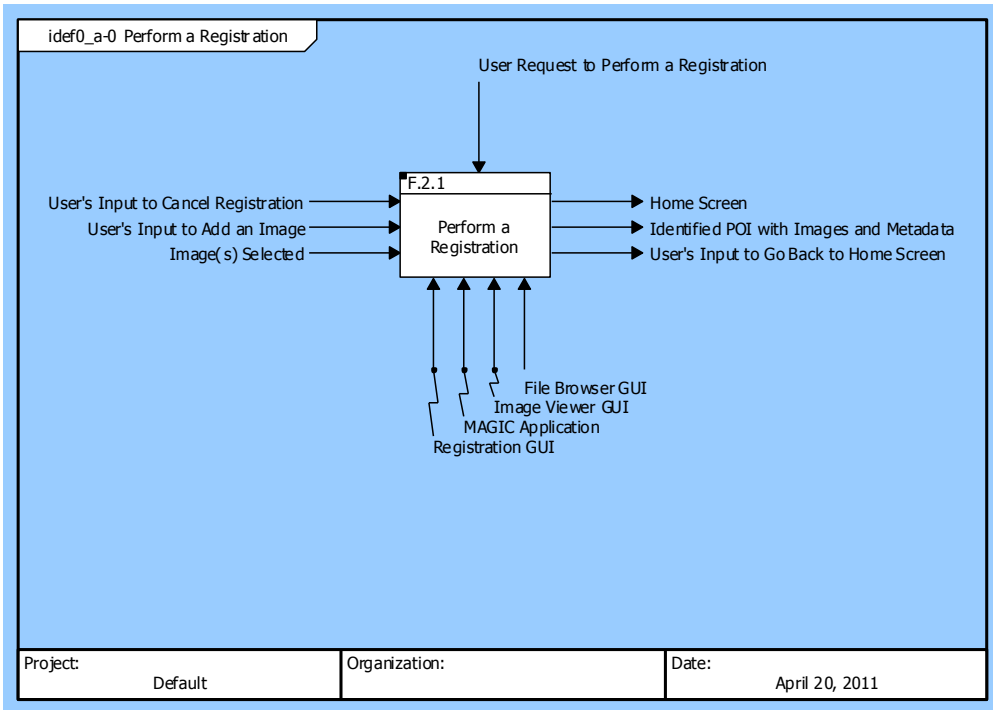

#### Perform a Registration (IDEF0 A-0 Context Diagram)

Figure 13 Perform a Registration (IDEF0 A-0 Context Diagram)

#### Perform a Registration (IDEF0 Diagram)

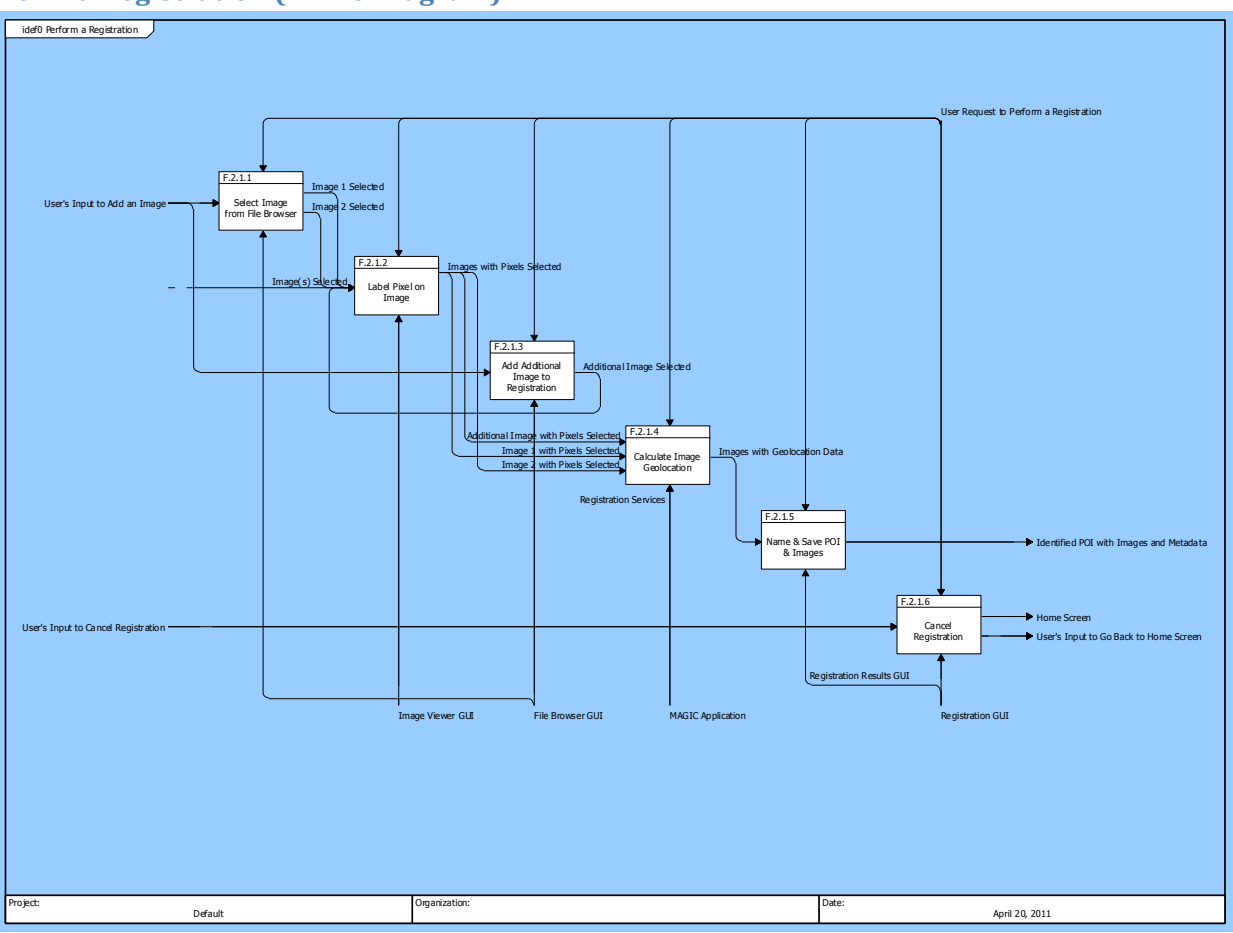

Figure 14 Perform a Registration (IDEF0 Diagram)

#### F.2.5 Select to Share Image/Data

Allocated To:

SYS.1.1.1.6 Information Sharing GUI

SYS.1.1.3 Information Sharing Services

SYS.1.2.1 Imagery Server

Based On:

SR.1.2.5 Select to Share Image/Data

#### Table 47 F.2.5 Select to Share Image/Data Interfacing Items

| Interfacing Items                           | Source / Destination                                                                                                    |
|---------------------------------------------|----------------------------------------------------------------------------------------------------|
| Image/Data/POI Added to Magic Public Server | Output From:<br>F.0 Provide Geolocation Services<br>F.2 Process Geolocation Services<br>F.2.5 Select to Share Image/Data<br>F.2.5.1 Public Share Image, Data and/or POI |
| Link Sent to FB/Twitter                     | Output From:<br>F.0 Provide Geolocation Services                                                                                                    |

| Interfacing Items                | Source / Destination                                |
|----------------------------------|-----------------------------------------------------|
|                                  | F.2 Process Geolocation Services                    |
|                                  | F.2.5 Select to Share Image/Data                    |
|                                  | F.2.5.4 Sharing Link With FB/Twitter                |
| Sharing Notification to User     | Output From:                                        |
|                                  | F.0 Provide Geolocation Services                    |
|                                  | F.2 Process Geolocation Services                    |
|                                  | F.2.5 Select to Share Image/Data                    |
|                                  | F.2.5.3 Push Sharing Notification to Specified User |
| User's Input to Share Image/Data | Input To:                                           |
|                                  | F.0 Provide Geolocation Services                    |
|                                  | F.2 Process Geolocation Services                    |
|                                  | F.2.5 Select to Share Image/Data                    |
|                                  | F.2.5.1 Public Share Image, Data and/or POI         |
|                                  | F.2.5.2 Private Share Image, Data and/or POI        |
|                                  | F.2.5.3 Push Sharing Notification to Specified User |
|                                  | F.2.5.4 Sharing Link With FB/Twitter                |
| User Request to Share Image/Data | Triggers Function(s):                               |
|                                  | F.0 Provide Geolocation Services                    |
|                                  | F.2 Process Geolocation Services                    |
|                                  | F.2.5 Select to Share Image/Data                    |
|                                  | F.2.5.1 Public Share Image, Data and/or POI         |
|                                  | F.2.5.2 Private Share Image, Data and/or POI        |
|                                  | F.2.5.3 Push Sharing Notification to Specified User |
|                                  | F.2.5.4 Sharing Link With FB/Twitter                |

#### Select to Share Image/Data (FFBD)

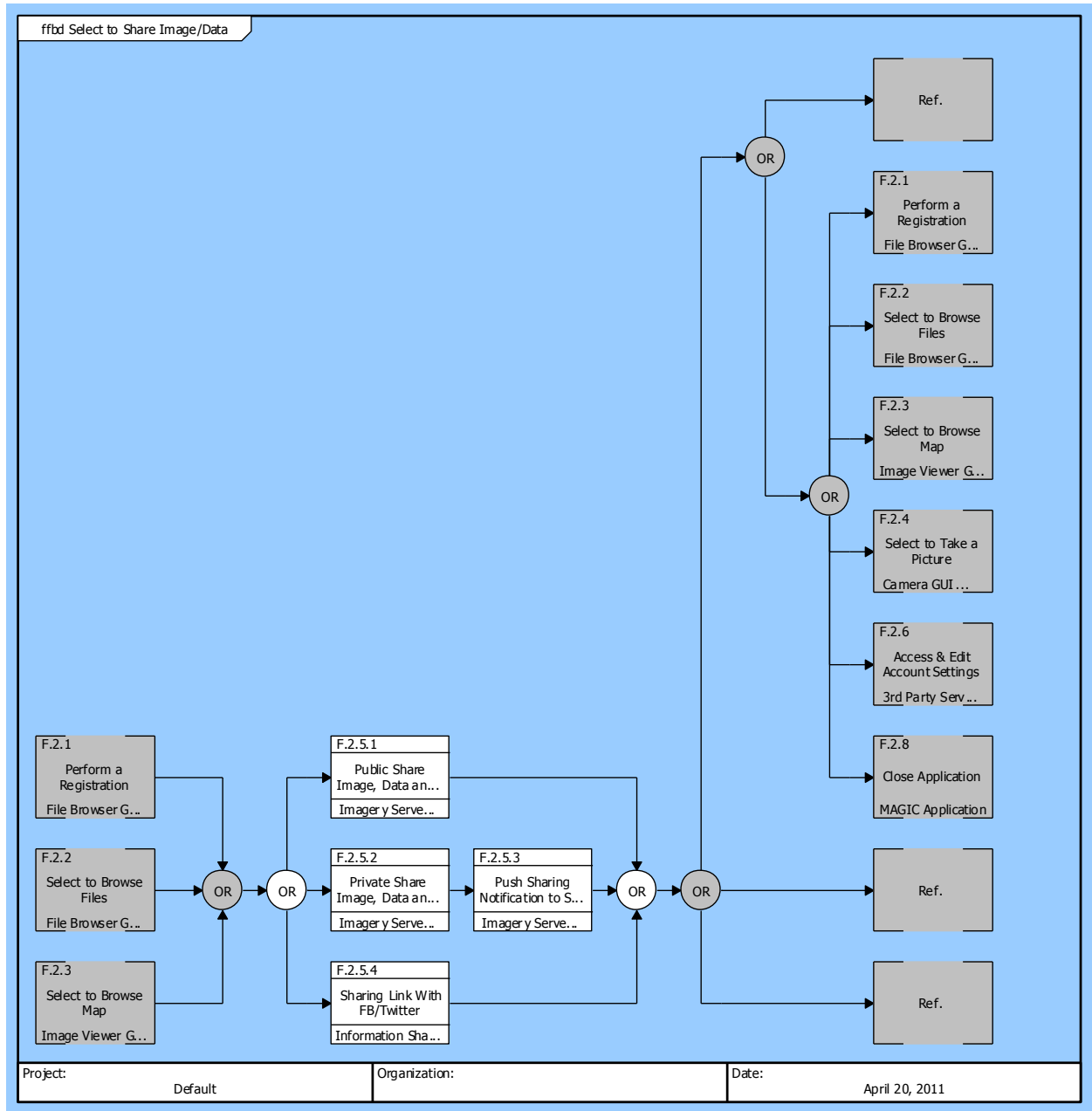

Figure 24 Select to Share Image/Data (FFBD)

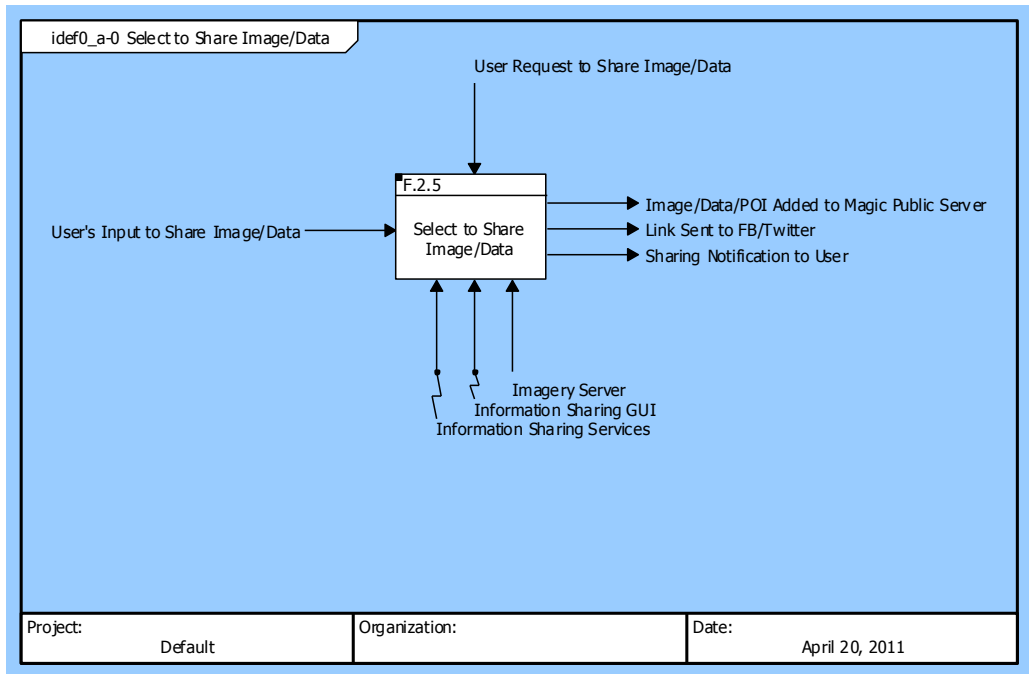

#### Select to Share Image/Data (IDEF0 A-0 Context Diagram)

Figure 25 Select to Share Image/Data (IDEF0 A-0 Context Diagram)

#### Select to Share Image/Data (IDEF0 Diagram)

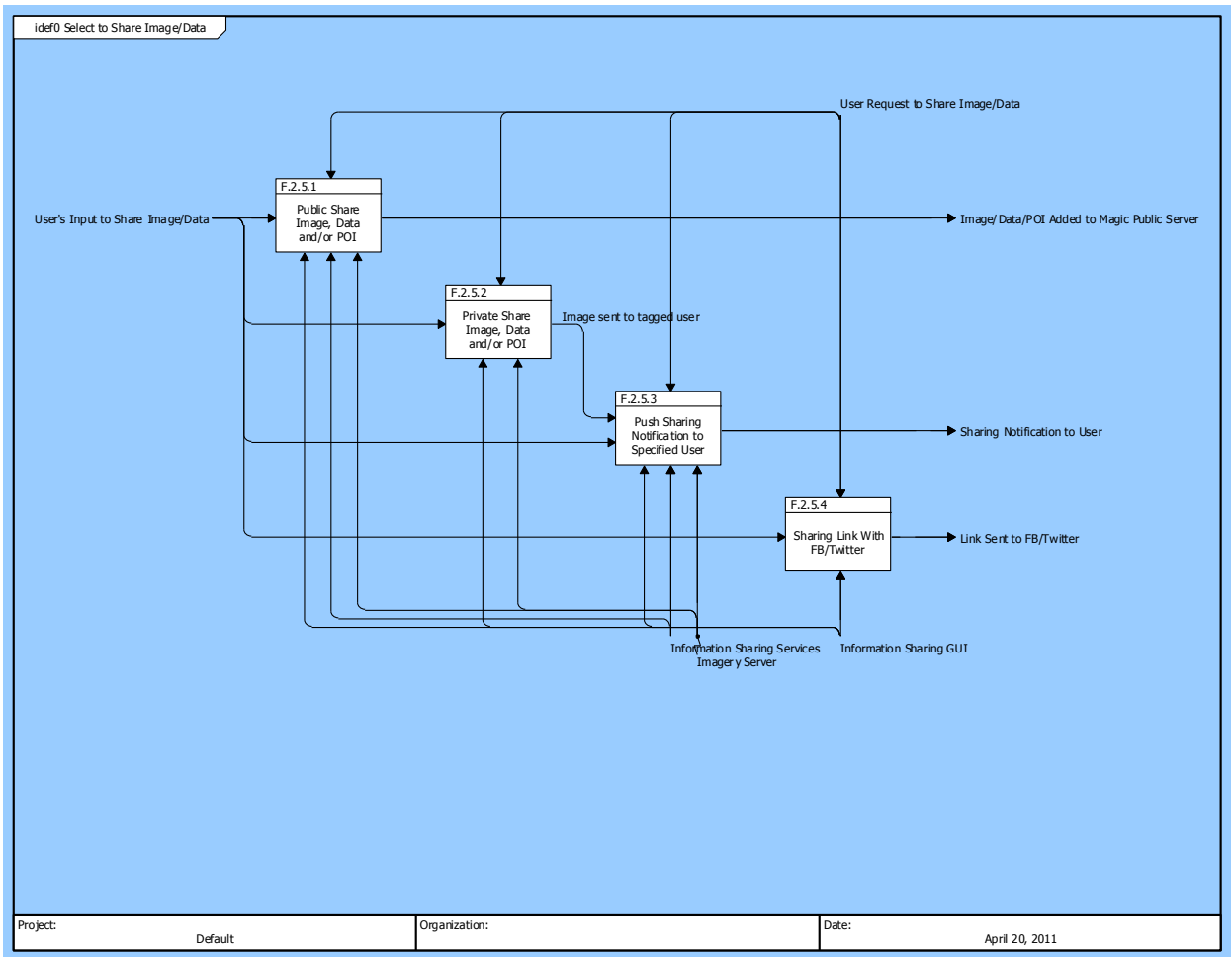

Figure 26 Select to Share Image/Data (IDEF0 Diagram)

#### F.3 Enable Set Up of a Command Center

Description:

Enables an Authorized User to set up a web-based Command Center where an emergency response personnel will have access to all images, pixels, and points-of-interest in the disaster zone from all available sources. The workstation-based tools will enable user to perform activities such as: Search the material provided by many MAGIC users in the field Preview images View sets of images whose field-of-view and range overlap

Identify and compute new points-of-interest

Share specific images and/or points-of-interest with specific emergency responders in the field

Allocated To:

SYS.1.3 MAGIC Website

Source Document(s): MAGIC ConOps

Based On:

SR.1 Functional Requirements

SR.1.3 Enable Set Up of a Command Center

| Interfacing Items           | Source / Destination                  |
|-----------------------------|---------------------------------------|
| Agency Request to Set Up CC | Triggers Function(s):                 |
|                             | F.0 Provide Geolocation Services      |
|                             | F.3 Enable Set Up of a Command Center |
| CC Established              | Output From:                          |
|                             | F.0 Provide Geolocation Services      |
|                             | F.3 Enable Set Up of a Command Center |
| User's Input to Set Up CC   | Input To:                             |
|                             | F.0 Provide Geolocation Services      |
|                             | F.3 Enable Set Up of a Command Center |

 Table 61
 F.3 Enable Set Up of a Command Center Interfacing Items

#### F.4 Enable Effective Maintenance and Servicing

Description:

This function is to update the Magic Application and provide an effective and efficient system to the user

Allocated To:

SYS.1.2.3 Sustainment Data Server

Source Document(s): MAGIC ConOps

Based On:

SR.1.4 Enable Effective Maintenance and Servicing

SR.2 Non-Functional Requirements

| Table 62 | F.4 Enable Effective Maintenance and Servicing Interfacing Items   | 4 |
|----------|--------------------------------------------------------------------|---|
|          | 1.4 Enable Effective Maintenance and Servicing filter facing films | , |

| Interfacing Items                                    | Source / Destination                           |
|------------------------------------------------------|------------------------------------------------|
| Report Log-In Issue                                  | Input To:                                      |
|                                                      | F.4 Enable Effective Maintenance and Servicing |
|                                                      | F.4.4 Enable Problem Reporting and             |
|                                                      | Troubleshooting                                |
|                                                      | Output From:                                   |
|                                                      | F.1 Provide Access to MAGIC Services           |
|                                                      | F.1.7 Notify Magic System of any Log-In Issues |
| Successful Maintenance & Service                     | Output From:                                   |
|                                                      | F.0 Provide Geolocation Services               |
|                                                      | F.4 Enable Effective Maintenance and Servicing |
| Systems Feedback to Perform Sustainment Capabilities | Triggers Function(s):                          |
|                                                      | F.0 Provide Geolocation Services               |
|                                                      | F.4 Enable Effective Maintenance and Servicing |
|                                                      | F.4.1 Enable Instrument Calibration            |
|                                                      | F.4.2 Allow Application Updates                |
|                                                      | F.4.3 Back Up User's Data                      |

| Interfacing Items                                | Source / Destination                                                                            |
|--------------------------------------------------|-------------------------------------------------------------------------------------------------|
|                                                  | F.4.4 Enable Problem Reporting and Troubleshooting                                              |
| User's Inputs to Perform Maintenance & Servicing | Input To:<br>F.0 Provide Geolocation Services<br>E.4 Enable Effective Maintenance and Servicing |

 Table 62
 F.4 Enable Effective Maintenance and Servicing Interfacing Items

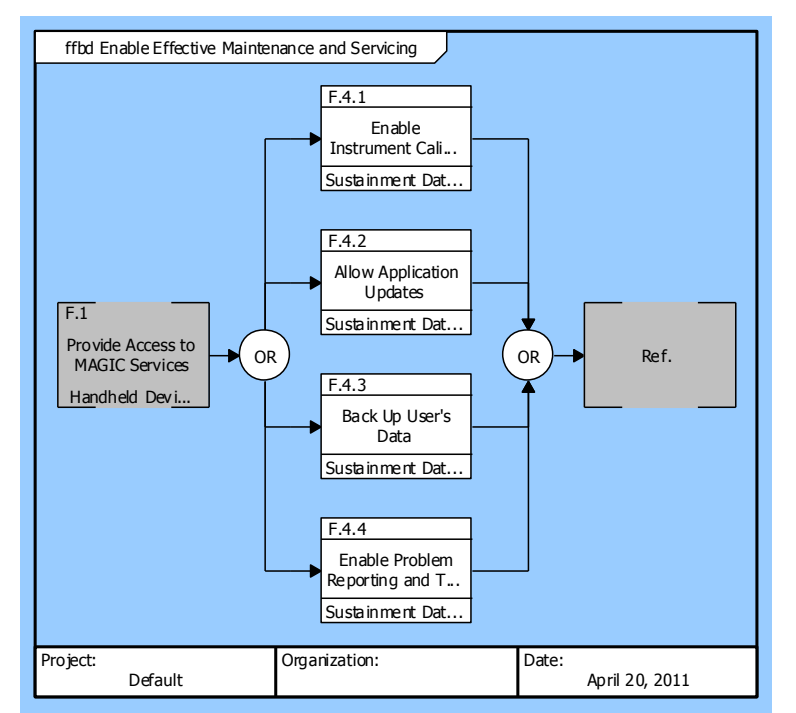

Figure 30 Enable Effective Maintenance and Servicing (FFBD)

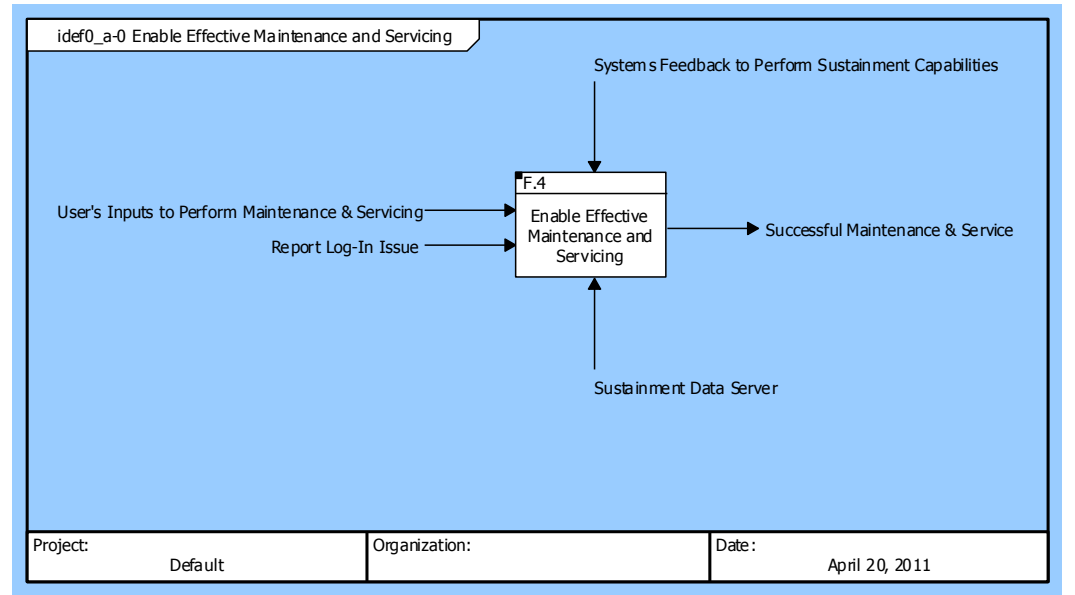

Figure 31Enable Effective Maintenance and Servicing (IDEF0 A-0 Context Diagram)

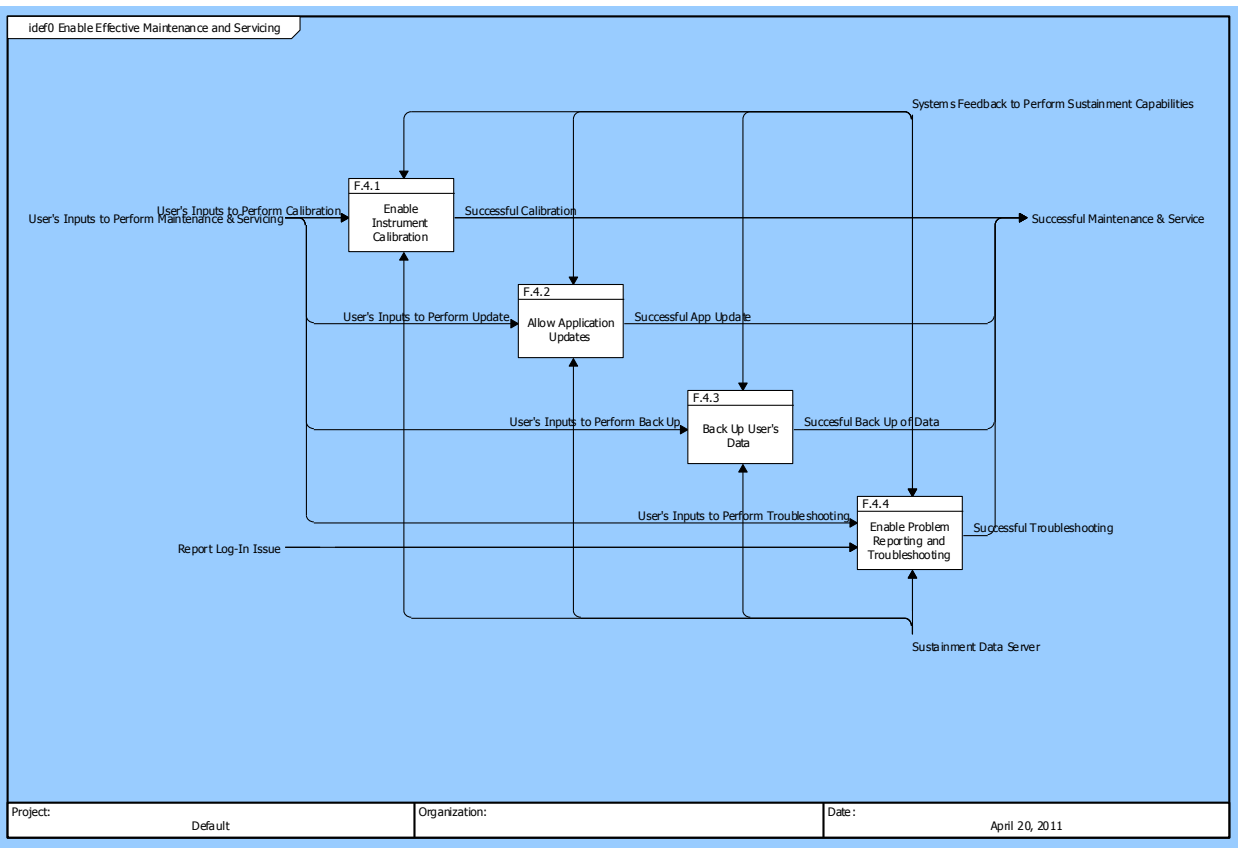

Figure 32 Enable Effective Maintenance and Servicing (IDEF0 Diagram)

## **System Components**

## **Part I - Hierarchical Component List**

#### SYS.1 MAGIC System

#### SYS.1.1 MAGIC Application

#### SYS.1.1.1 Graphical User Interface

SYS.1.1.1.1 Camera GUI

- SYS.1.1.1.2 File Browser GUI
- SYS.1.1.1.3 Map Viewer GUI
- SYS.1.1.1.4 Image Viewer GUI
- SYS.1.1.1.5 Registration GUI
  - SYS.1.1.1.5.1 Registration Results GUI
- SYS.1.1.1.6 Information Sharing GUI
- SYS.1.1.1.7 Settings Viewer GUI
- SYS.1.1.2 Registration Services
- SYS.1.1.3 Information Sharing Services
  - SYS.1.1.3.1 Image Metadata
  - SYS.1.1.3.2 Image View
  - SYS.1.1.3.3 FB/Twitter Link Sharing

#### SYS.1.2 Data Server

SYS.1.2.1 Imagery Server

SYS.1.2.1.1 3rd Party Server

SYS.1.2.1.2 Standalone Server

- SYS.1.2.2 Map Server
- SYS.1.2.3 Sustainment Data Server

SYS.1.2.3.1 Update Server

SYS.1.3 MAGIC Website

### **Part II - Component Definitions**

#### SYS.1 MAGIC System

Built In Higher-Level Component(s): C MAGIC System Context

Built From Lower-Level Component(s):

- SYS.1.1 MAGIC Application
- SYS.1.2 Data Server
- SYS.1.3 MAGIC Website

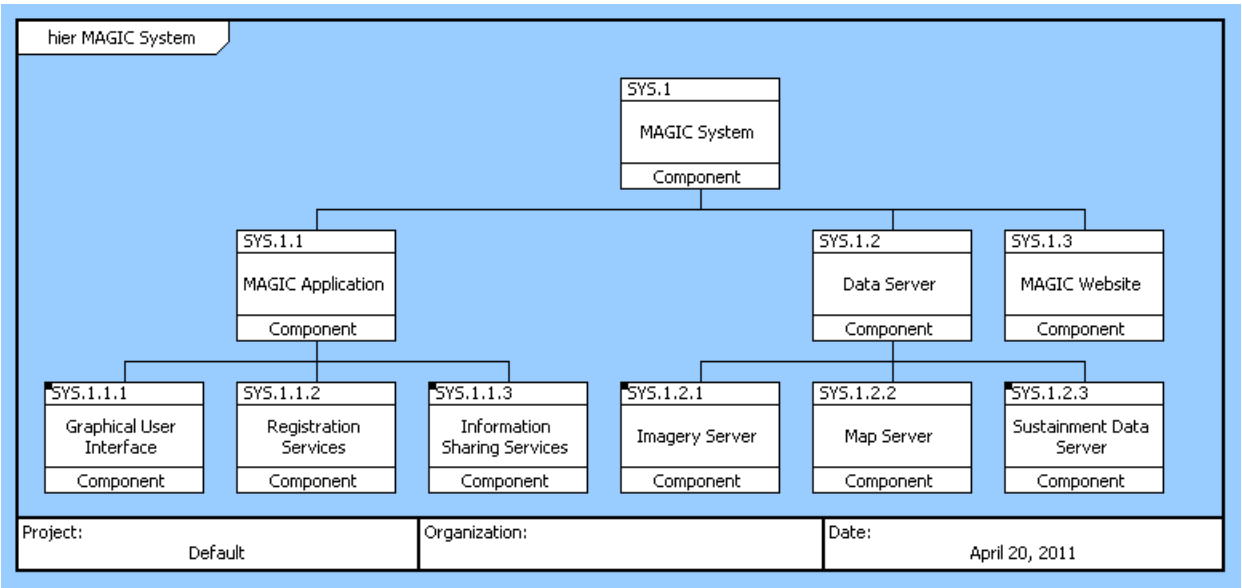

Figure 33 MAGIC System

Performs Function(s):

F.0 Provide Geolocation Services

#### SYS.1.1 MAGIC Application

Built In Higher-Level Component(s): SYS.1 MAGIC System

Built From Lower-Level Component(s):

- SYS.1.1.1 Graphical User Interface
- SYS.1.1.2 Registration Services
- SYS.1.1.3 Information Sharing Services

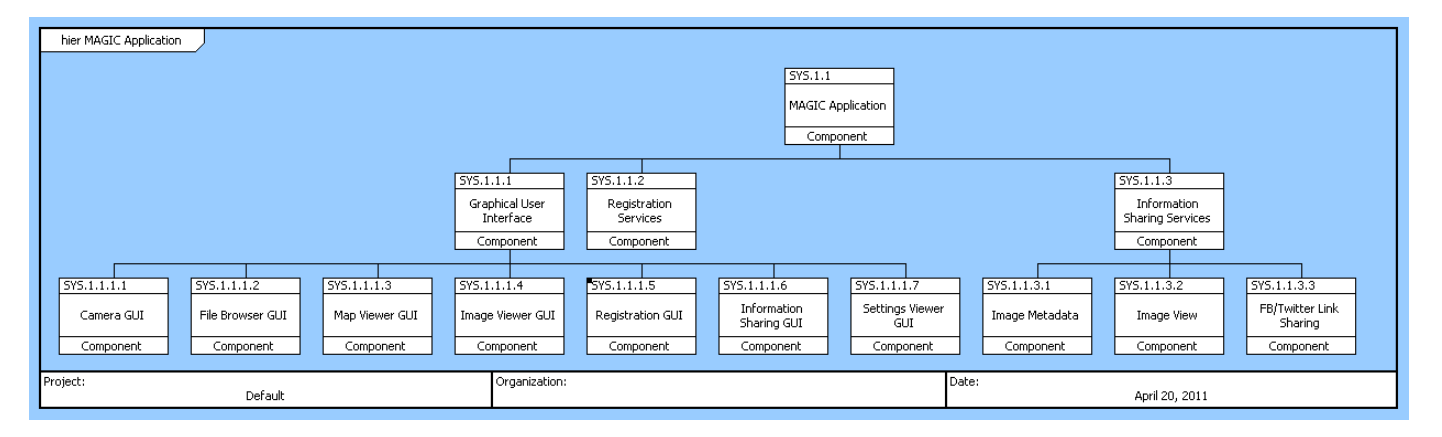

Figure 34 MAGIC Application

#### Performs Function(s):

- F.1 Provide Access to MAGIC Services
- F.1.2 Enable Access to Basic MAGIC Capabilities
- F.1.3 Enable User to Set Up Account
- F.1.4 Authenticate User

- F.1.5 Enable Access to All MAGIC Capabilities
- F.1.6 Deny Access to User
- F.1.7 Notify Magic System of any Log-In Issues
- F.2 Process Geolocation Services
- F.2.1 Perform a Registration
- F.2.7 Access Web Interface
- F.2.8 Close Application
- F.2.9 Go Back to Home Screen

#### SYS.1.1.1 Graphical User Interface

Built In Higher-Level Component(s): SYS.1.1 MAGIC Application

#### Built From Lower-Level Component(s):

- SYS.1.1.1.1 Camera GUI
- SYS.1.1.1.2 File Browser GUI
- SYS.1.1.1.3 Map Viewer GUI
- SYS.1.1.1.4 Image Viewer GUI
- SYS.1.1.1.5 Registration GUI
- SYS.1.1.1.6 Information Sharing GUI
- SYS.1.1.1.7 Settings Viewer GUI

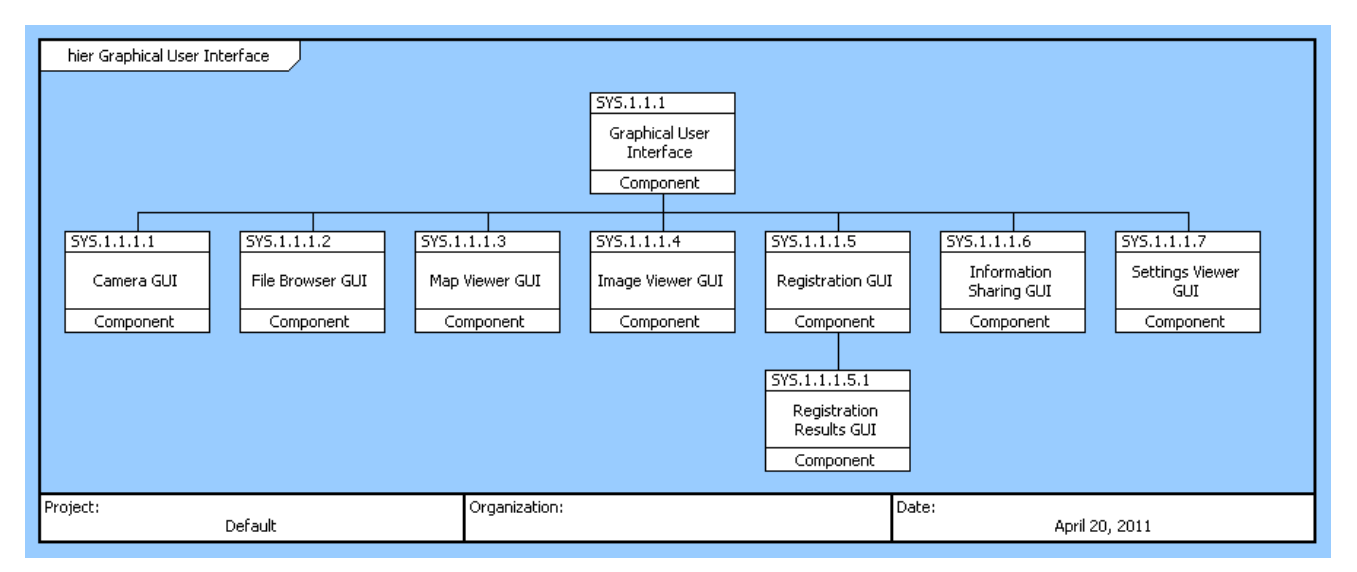

Figure 35 Graphical User Interface

Performs Function(s):

F.2 Process Geolocation Services

#### SYS.1.1.2 Registration Services

Built In Higher-Level Component(s): SYS.1.1 MAGIC Application

Performs Function(s):

F.2.1.4 Calculate Image Geolocation

Specified By:

- SR.2.1 Emergency User Standoff Distance Requirement
- SR.2.2 Emergency User Accuracy Requirement
- SR.2.3 Casual User Standoff Distance Requirement
- SR.2.4 Casual User Accuracy Requirement

#### SYS.1.1.3 Information Sharing Services

Built In Higher-Level Component(s):

SYS.1.1 MAGIC Application

Built From Lower-Level Component(s):

- SYS.1.1.3.1 Image Metadata
- SYS.1.1.3.2 Image View
- SYS.1.1.3.3 FB/Twitter Link Sharing

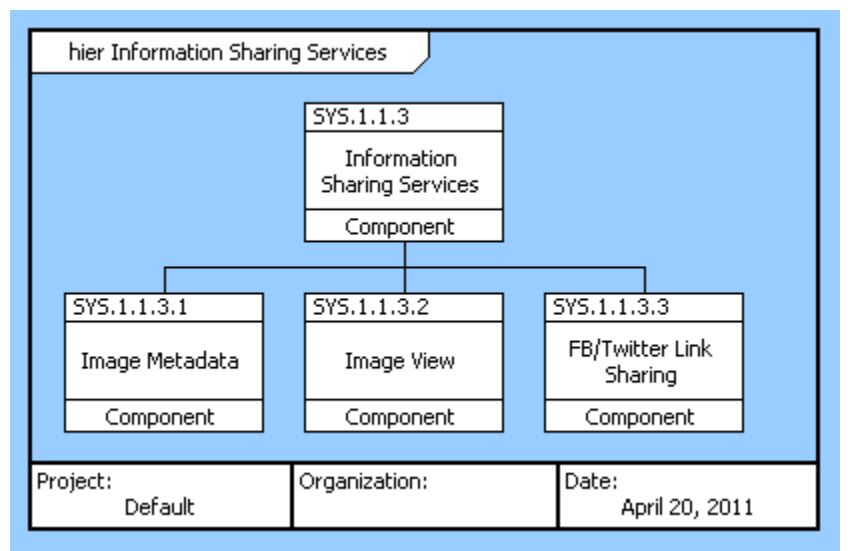

Figure 37 Information Sharing Services

Performs Function(s):

F.2.5 Select to Share Image/Data

F.2.5.1 Public Share Image, Data and/or POI

- F.2.5.3 Push Sharing Notification to Specified User
- F.2.6 Access & Edit Account Settings
- F.2.6.1 Turn On/Off Public Sharing
- SYS.1.2 Data Server Detailed information provided on Appendix of this document

SYS.1.3 MAGIC Website - Detailed information provided on Appendix of this document